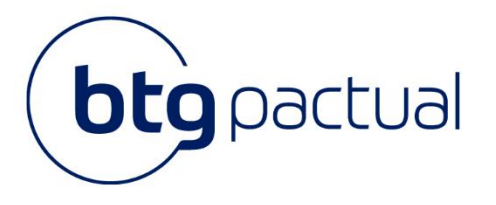

# Manual Portal do Investidor (primeiro acesso)

Neste manual você encontrará todas as instruções para acessar o Portal do Investidor, bem como instruções para realizar todas as atividades disponíveis dentro do Portal.

Para melhor navegação, recomendamos que o acesso ao sistema seja realizado através do navegador Google Chrome.

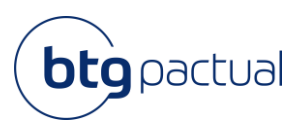

# Sumário

| Solicitação de primeiro acesso     | 4  |
|------------------------------------|----|
| Acesso ao Portal do Investidor     | 4  |
| Solicitar o primeiro acesso        | 10 |
| Download do Informe de Rendimentos | 10 |
| Principais dúvidas                 | 10 |
| Como alterar os dados cadastrados? | 11 |
| Como alterar a senha?              | 12 |
| Fale conosco                       | 12 |

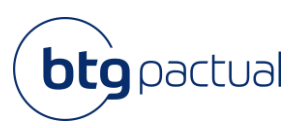

## Olá, investidor(a)!

Antes de iniciarmos o passo a passo para o primeiro acesso no Portal, abaixo algumas informações importantes:

- Para que a sua experiência com a navegação do Portal seja melhor, recomendamos que o acesso seja utilizado o navegador Google Chrome ou que o acesso seja feito pelo celular;
- Fique tranquilo! Seu informe de rendimentos do ano base 2023 será disponibilizado neste Portal dentro do prazo estabelecido pela Receita Federal, até 28 de fevereiro de 2024.

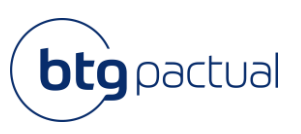

## 1. Solicitação de primeiro acesso

Para os cotistas que não possuem acesso ao Portal do Investidor, abaixo os passos para solicitação de primeiro acesso:

1.1 Acesso ao Portal do Investidor

Acesse o novo Portal do Investidor, clicando aqui.

#### 1.2 Solicitar o primeiro acesso

Ao entrar no portal, caso ainda não possua CPF/CNPJ e senha cadastrados, selecione o campo destacado abaixo:

| portal do investidor                                         |                   |                  |  |  |  |
|--------------------------------------------------------------|-------------------|------------------|--|--|--|
| Seja bem-vindo(a) ao Portal do Investidor <b>BTG Pactual</b> |                   |                  |  |  |  |
|                                                              | CPF               | CNPJ             |  |  |  |
| -                                                            | CPF               | LEMBRAR          |  |  |  |
|                                                              | Senha de acesso*  |                  |  |  |  |
|                                                              |                   |                  |  |  |  |
|                                                              | ACE               | SSAR             |  |  |  |
|                                                              | Esqueceu a senha? | Primeiro acesso? |  |  |  |

Identifique-se com a respectiva natureza jurídica (pessoa física ou jurídica) e selecione o campo correspondente:

| portal do investidor                                                                                         |  |  |  |  |
|----------------------------------------------------------------------------------------------------|--|--|--|--|
| Primeiro acesso                                                                                              |  |  |  |  |
| PESSOA FÍSICA PESSOA JURÍDICA                                                                                |  |  |  |  |
|                                                                                                    |  |  |  |  |
| Para garantir a sua segurança, adicionamos a etapa de<br>validação facial na solicitação de primeiro acesso. |  |  |  |  |
| ACESSAR                                                                                                    |  |  |  |  |
| Voltar para a página principal                                                                               |  |  |  |  |

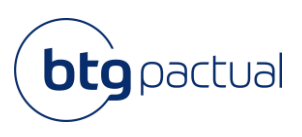

Ao clicar no campo "Pessoa Física" e em seguida "Acessar", será necessário preencher as informações solicitadas, anexar um documento pessoal para identificação e aceitar o Termo de Aceite.

| portal do investidor                                                                                    |  |  |  |  |  |  |
|----------------------------------------------------------------------------------------------------|--|--|--|--|--|--|
| Para ter acesso ao Portal do investidor, é necessário realizar o<br>preenchimento das suas informações. |  |  |  |  |  |  |
| Identificação Contato Arquivo e do investidor do investidor termo de aceite                             |  |  |  |  |  |  |
| A Nome*                                                                                                 |  |  |  |  |  |  |
| CPF*                                                                                                    |  |  |  |  |  |  |
| 🛱 Data de nascimento*                                                                                   |  |  |  |  |  |  |
| VOLTAR AVANÇAR                                                                                          |  |  |  |  |  |  |
| <u>Voltar para a página principal</u>                                                                   |  |  |  |  |  |  |

| portal do investidor                                                                                    |  |  |  |  |  |
|----------------------------------------------------------------------------------------------------|--|--|--|--|--|
| Para ter acesso ao Portal do investidor, é necessário realizar o<br>preenchimento das suas informações. |  |  |  |  |  |
| Identificação Contato Arquivo e                                                                         |  |  |  |  |  |
| do investidor do investidor termo de aceite                                                             |  |  |  |  |  |
| E-mail*                                                                                                 |  |  |  |  |  |
| VOLTAR <b>AVANÇAR</b>                                                                                   |  |  |  |  |  |
| <u>Voltar para a página principal</u>                                                                   |  |  |  |  |  |

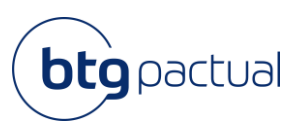

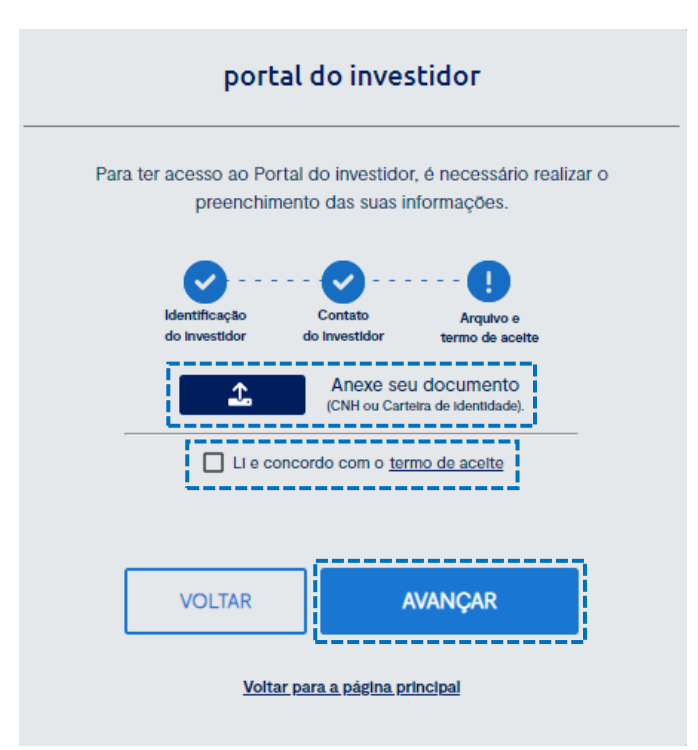

Obs.: Caso não concorde com o Termo de Aceite, ficamos à disposição para maiores esclarecimentos através do email <u>ir.psf@btgpactual.com</u>.

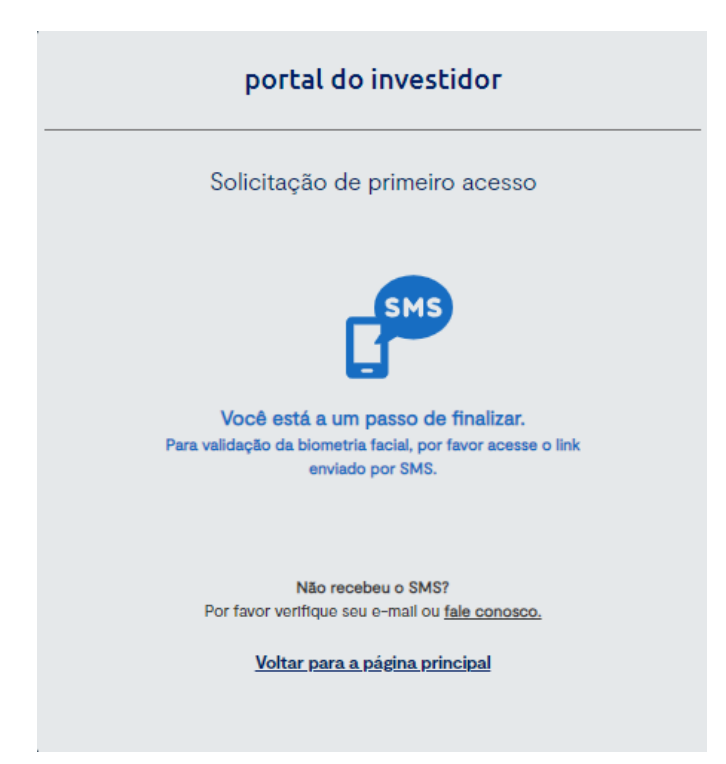

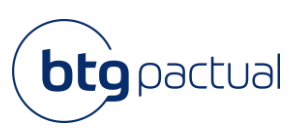

Nesse momento você já concluiu a primeira parte do processo. Caso não tenha recebido o SMS, por favor, verifique seu e-mail. Se necessário, redefina sua senha através do fluxo "Esqueceu a Senha?".

Dando continuidade ao fluxo, a segunda parte do cadastro será realizada pelo celular, conforme passo a passo a seguir.

1. Você receberá uma mensagem automática indicando o link para dar sequência:

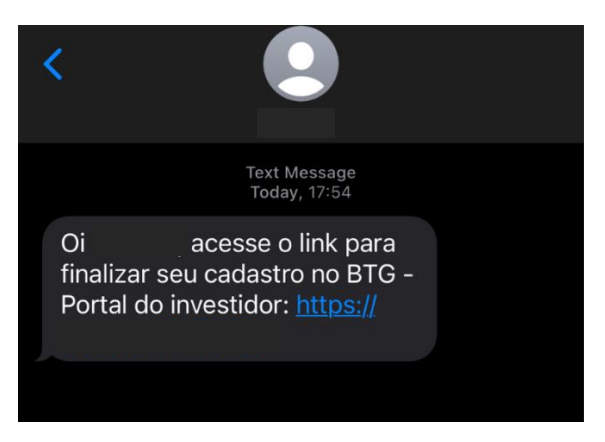

2. Ao clicar no link, você será direcionado para realizar a biometria facial e será necessário aceitar os termos da plataforma para que possamos garantir a segurança de seus dados:

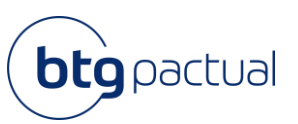

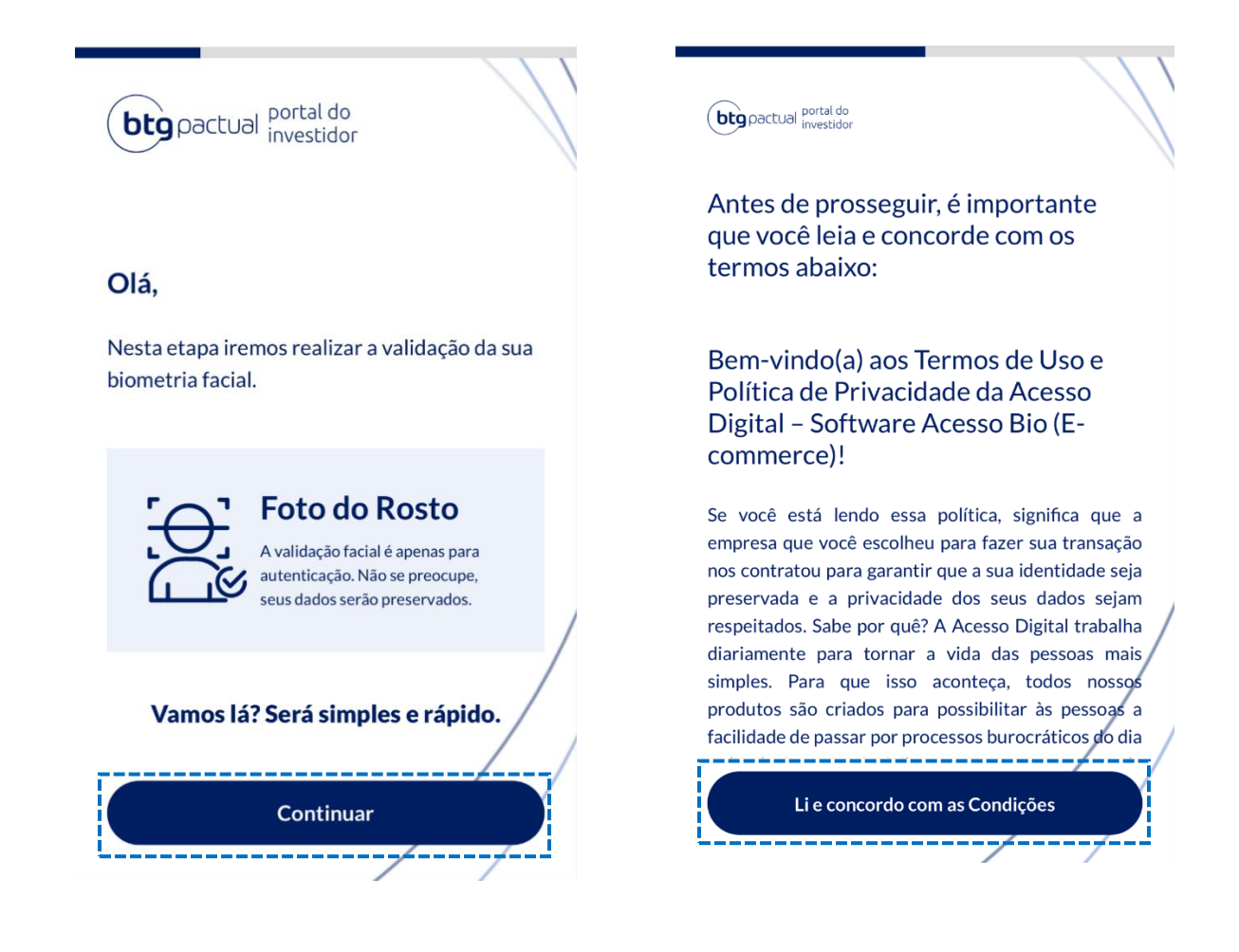

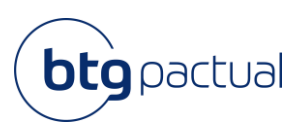

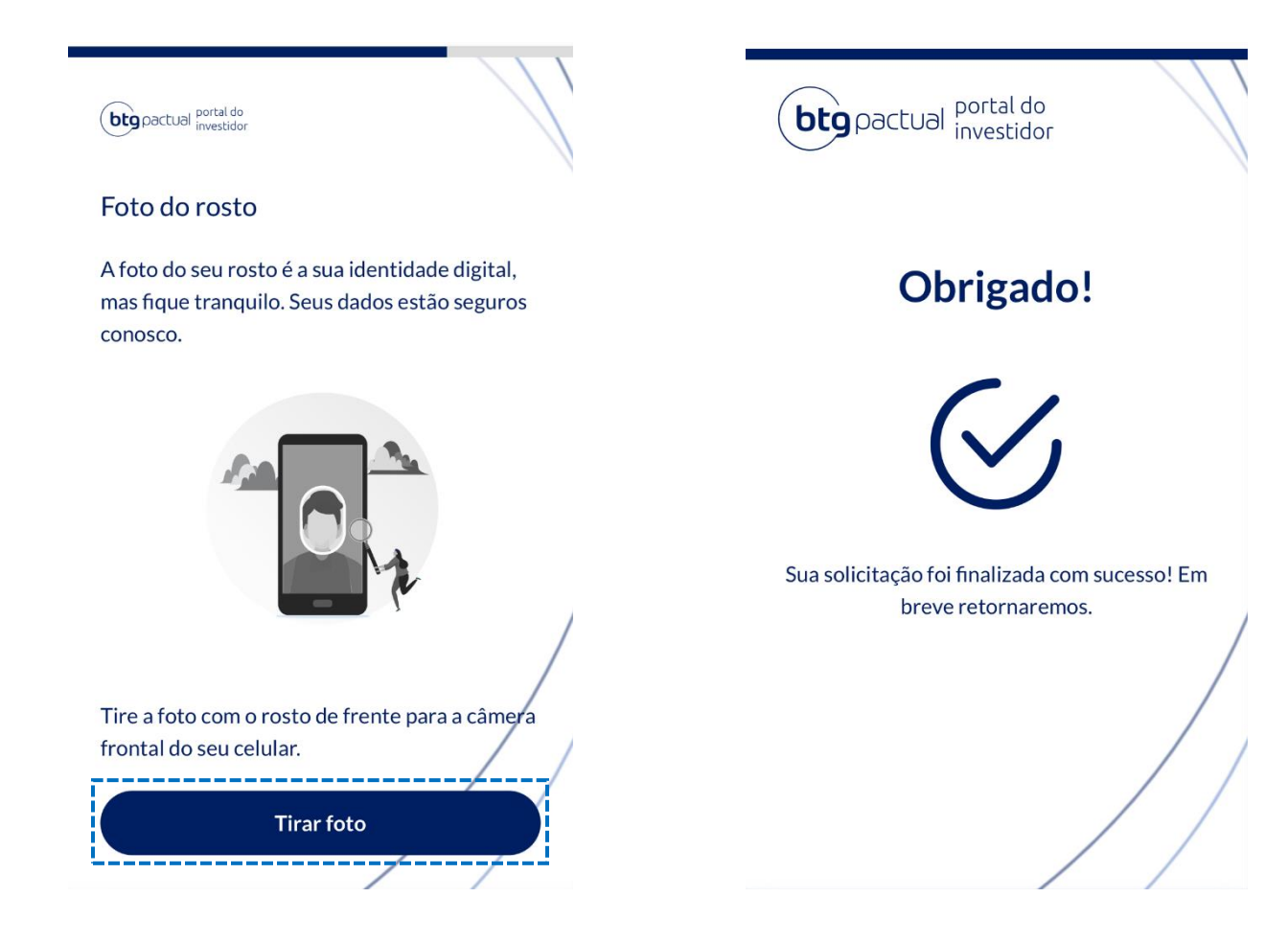

3. Pronto! Agora é só aguardar a validação das informações. Você será notificado o quanto antes, recebendo a seguinte mensagem por e-mail!

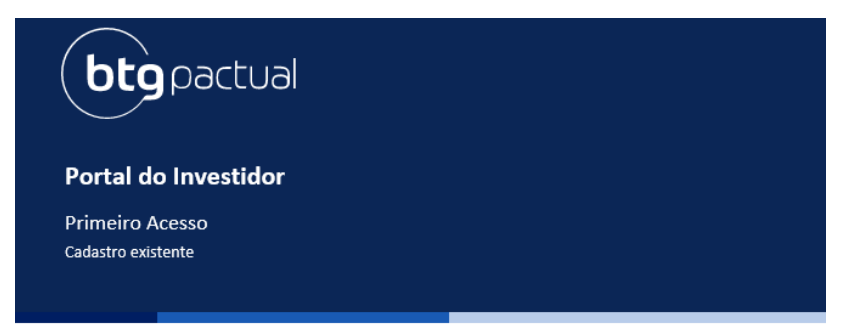

Verificamos que você já possui acesso ao Portal do Investidor. Caso necessário recupere sua senha através do "Esqueci minha senha".

Clique abaixo e acesse:

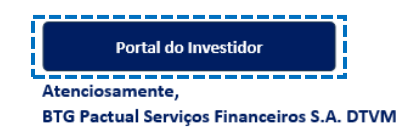

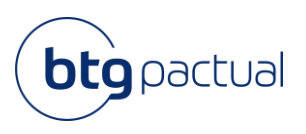

Caso não seja encontrada nenhuma posição atrelada ao CPF em questão, será enviado um e-mail, em vez do envio do SMS.

Sendo este o caso, você receberá um e-mail informando que não há nenhuma posição atrelada e por isso, não existem Informes de Rendimentos disponíveis pelas instituições fontes pagadoras para seu documento.

| Portal o    | lo Investidor |  |
|-------------|---------------|--|
| Primeiro /  | Acesso        |  |
| Sem posição |               |  |
|             |               |  |
|             |               |  |

## 2. Download do Informe de Rendimentos

Uma vez logado, você já pode usufruir da nossa plataforma! Para acesso a(os) seu(s) Informe(s) de rendimentos, selecione o ano desejado no campo "Ano base":

| bt | pactual portal do investidor            |                                  |                    |      |    |
|----|-----------------------------------------|----------------------------------|--------------------|------|----|
| ۳  | Pagina Inicial / Informe de rendimentos |                                  |                    |      |    |
| ×2 | Filtrar <<                              | Informe de rendimentos           |                    |      |    |
| ď  | Ano base                                |                                  |                    |      |    |
| ď  | 2021                                    | Ci                               |                    |      |    |
|    | ··                                      | Fundos de Investimento           |                    |      |    |
|    |                                         | Administrador                    | CNPJ               | Ano  |    |
|    |                                         | BTG PACTUAL SERVIÇOS FINANCEIROS | 59.281.253/0001-23 | 2021 | CJ |

Ao clicar no ícone para download no canto inferior indicado acima, o documento será baixado automaticamente em PDF.

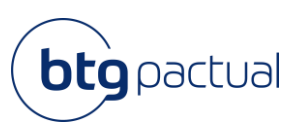

Atenção: se após o login o seu Informe de Rendimentos referente ao ano de 2023 ainda não estiver disponível, fique tranquilo! O documento será disponibilizado, nessa mesma tela, dentro do prazo previsto pela Receita Federal, até 28 de fevereiro de 2024.

## 3. Principais dúvidas

### 2.1 Como alterar os dados cadastrados?

Caso queira alterar os seus dados previamente cadastrados em nosso sistema (nome, e-mail e telefone de contato), basta clicar no ícone de Perfil no canto superior direito da tela para que seja exibido o menu abaixo:

| bt | pactual                              |                        |                                  |                    |                        | portal do investidor 💄 |
|----|--------------------------------------|------------------------|----------------------------------|--------------------|------------------------|------------------------|
| ۲  | Pagina inicial / informe de rendimer | ntos                   |                                  |                    |                        | Olá,                   |
| Ø  | Filtrar                              | Informe de rendimentos |                                  |                    | Perfil<br>Trocar senha |                        |
| ď  | Ano base                             |                        |                                  |                    |                        | Sair                   |
| ď  | 2021 👻                               |                        |                                  |                    |                        |                        |
|    |                                      |                        | Fundos de Investimento           |                    |                        |                        |
|    |                                      |                        | Administrador                    | CNPJ               | Ano                    |                        |
|    |                                      |                        | BTG PACTUAL SERVIÇOS FINANCEIROS | 59.281.253/0001-23 | 2021                   | CJ                     |

Selecione a opção "Perfil" e o painel abaixo aparecerá em sua tela. Fique à vontade para alterar seu nome, e-mail e telefone. Após finalizar o preenchimento, clique em salvar e então você receberá a mensagem de confirmação de alteração dos dados.

| Nome       |          |        | ٢  |
|------------|----------|--------|----|
| E-mail     |          |        |    |
| _ Telefone |          |        | L. |
| $\subset$  | cancelar | salvar |    |
|            |          |        |    |

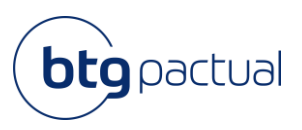

#### 2.2 Como alterar a senha?

Caso queira alterar a senha cadastrada para acesso ao Portal, basta clicar no ícone de Perfil no canto superior direito da tela para que seja exibido o menu abaixo:

| bt       | portal do Investidor                    |                                  |                    |      |                                |
|----------|-----------------------------------------|----------------------------------|--------------------|------|--------------------------------|
| ۲        | Pagina Inicial / Informe de rendimentos |                                  |                    | Olá, |                                |
| 8<br>[7] | Filtrar <<                              | Informe de rendimentos           |                    |      | Perfil<br>Trocar senha<br>Sair |
| ď        | Selecione                               | C.                               |                    |      |                                |
|          |                                         | Fundos de Investimento           |                    |      |                                |
|          |                                         | Administrador                    | CNPJ               | Ano  |                                |
|          |                                         | BTG PACTUAL SERVIÇOS FINANCEIROS | 59.281.253/0001-23 | 2021 | CJ                             |

Selecione a opção "Trocar senha" e o painel abaixo aparecerá em sua tela. Após finalizar o preenchimento clique em salvar e então você receberá a mensagem de confirmação de alteração da senha.

Lembre-se que a nova senha precisa conter entre 8 e 32 caracteres, incluindo pelo menos 1 letra maiúscula, 1 caractere especial e 1 número.

| Trocar senha                                                                                                 | ×  |
|----------------------------------------------------------------------------------------------------|----|
| A senha deve conter entre 8 e 32 caracteres, com maiúsculas<br>e minúsculas, caracteres especiais e números. |    |
| Senha atual                                                                                                  |    |
| Nova senha                                                                                                   |    |
| Confirmar senha                                                                                              |    |
| cancelar salvar                                                                                              |    |
| Senha alterado com sucesso fecha                                                                             | ır |

(

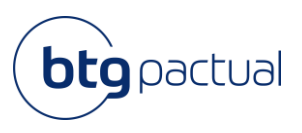

## 4. Fale conosco

| bt       | gpactual                                |                                  | portal do investidor 💄                                                                                           |
|----------|-----------------------------------------|----------------------------------|----------------------------------------------------------------------------------------------------|
| ۲        | Pagina Inicial / Informe de rendimentos |                                  |                                                                                                    |
| 2        | Filtrar <<                              | Informe de rendimentos           |                                                                                                    |
| ď        | 2021 V                                  | C.                               |                                                                                                    |
|          |                                         | Fundos de Investimento           |                                                                                                    |
|          |                                         | Administrador                    | CNPJ Ano                                                                                                    |
|          |                                         | BTG PACTUAL SERVIÇOS FINANCEIROS | 59.281.253/0001-23 2021                                                                                          |
| <b>»</b> |                                         |                                  | ( Нер                                                                                                    |
|          | Entre em contato conosco —              |                                  | Entre em contato conosco —                                                                                       |
|          | Ajuda<br><b>Nome</b> (opcio             | nal)                             | Assunto                                                                                                    |
|          |                                         |                                  | Descrição                                                                                                    |
|          | Endereço de                             | email                            | Insira os detalhes de sua solicitação. Um<br>membro de nossa equipe de suporte<br>responderá assim que possível. |
|          | Nome Comp                               | leto                             |                                                                                                    |
|          | CPF ou CNPJ                             |                                  | Anexos                                                                                                    |
|          |                                         |                                  | Adicione até 5 arquivos                                                                                          |
|          | Assunto                                 |                                  |                                                                                                    |
|          | zendesk                                 | Enviar                           | zendesk                                                                                                    |

Ademais, estamos à disposição através do e-mail: <u>ir.psf@btgpactual.com</u>. Se precisar de ajuda, entre em contato conosco!